# Hurtigreferanse

## Bli kjent med skriveren

## Bruke skriverens kontrollpanel

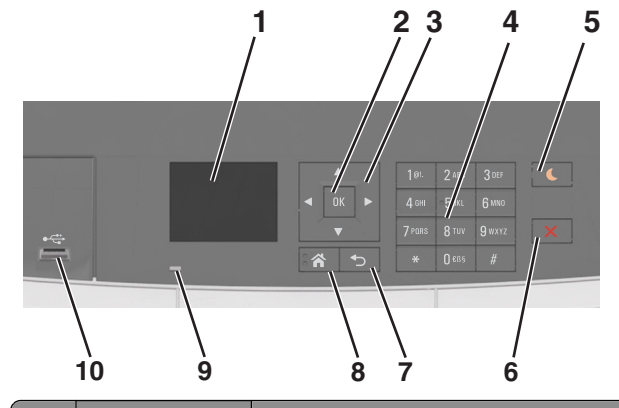

|  |   | Bruk                | For å                                                                                                    |
|--|---|---------------------|----------------------------------------------------------------------------------------------------|
|  | 1 | Kontrollpanelskjerm | <ul><li>Vise statusen for skriveren.</li><li>Konfigurer og betjen skriveren.</li></ul>                                                                                                    |
|  | 2 | Velg-knapp          | <ul><li>Velge menyalternativer.</li><li>Lagre innstillinger.</li></ul>                                                                                                    |
|  | 3 | Pilknapper          | Bla gjennom menyer eller innstillinger i vinduet.                                                                                                    |
|  | 4 | Tastatur            | Angi tall, bokstaver eller symboler.                                                                                                    |
|  | 5 | Hvilemodus-knapp    | Aktivere hvilemodus eller dvalemodus.                                                                                                    |
|  |   |                     | Merk:                                                                                                    |
|  |   |                     | <ul> <li>Hvis du trykker på en hvilken som helst<br/>knapp, kobler en enhet til en USB-port,<br/>sender en utskriftsjobb eller utfører en<br/>tilbakestilling ved oppstart med<br/>hovedstrømbryteren, aktiveres skriveren<br/>igjen.</li> </ul> |
|  |   |                     | <ul> <li>Skriveren går ut av dvalemodus hvis du<br/>trykker Hvilemodus-knappen eller<br/>strømbryteren.</li> </ul>                                                                                                    |
|  | 6 | Stopp               | Stopp all utskriftsaktivitet.                                                                                                    |
|  | 7 | Tilbake-knapp       | Gå tilbake til forrige skjerm.                                                                                                    |

|    | Bruk            | For å                                                                   |
|----|-----------------|-------------------------------------------------------------------------|
| 8  | Hjem            | Gå til startbildet.                                                     |
| 9  | Varsellampe     | Kontrollere statusen for skriveren.                                     |
| 10 | Fremre USB-port | Koble til et kamera eller en flash-enhet i USB-<br>porten på skriveren. |

# Lære om fargene på knappen for strømsparingsmodus og indikatorlampene

Fargene på knappen for strømsparingsmodus og indikatorlampene på kontrollpanelet angir en bestemt skriverstatus eller -tilstand.

| Lampe                                                  | Skriverstatus                                                           |                                                            |  |
|--------------------------------------------------------|-------------------------------------------------------------------------|------------------------------------------------------------|--|
| Av                                                     | Skriveren er slått av eller i dvalemodus.                               |                                                            |  |
| Blinker grønt                                          | Skriveren varmes opp, behandler data eller skriver ut.                  |                                                            |  |
| Lyser grønt                                            | Skriveren er på, men er inaktiv.                                        |                                                            |  |
| Blinker rødt                                           | Skriveren trenger tilsyn.                                               |                                                            |  |
| Knappen for str                                        | ømsparingsmodus                                                         | Skriverstatus                                              |  |
| Av                                                     |                                                                         | Skriveren er slått av, inaktiv eller<br>i tilstanden Klar. |  |
| Lyser gult                                             |                                                                         | Skriveren er i hvilemodus.                                 |  |
| Blinker gult                                           |                                                                         | Skriveren går ut av eller inn i<br>dvalemodus.             |  |
| Veksler mellom<br>være helt av i 1,9<br>pulserende mør | å blinke gult i 0,1 sekund og<br>9 sekunder i et saktegående,<br>1 ster | Skriveren er i dvalemodus.                                 |  |

## Bruke EWS (Embedded Web Server)

**Merk:** Denne funksjonen er bare tilgjengelig for nettverksskrivere eller skrivere som er koblet til utskriftsservere.

Hvis skriveren er installert på et nettverk, kan du bruke Embedded Web Server til å gjøre følgende:

- vise den virtuelle skjermen av skriverens kontrollpanel
- kontrollere statusen til skriverrekvisitaene
- konfigurere varsler for rekvisita
- konfigurere skriverinnstillinger
- konfigurere nettverksinnstillingene
- vise rapporter

Slik får du tilgang til Embedded Web Server for skriveren:

- **1** Slik kan du finne IP-adressen til skriveren:
  - I delen TCP/IP på menyen Nettverk/porter
  - Ved å skrive ut en oppsettside for nettverk eller menyinnstillingsside, og deretter finne delen TCP/IP

Merk:

- En IP-adresse vises som fire sett med tall atskilt med punktum, for eksempel 123.123.123.123.
- Hvis du bruker en proxyserver, må den deaktiveres midlertidig slik at Web-siden kan lastes inn på riktig måte.
- 2 Åpne en nettleser og skriv inn IP-adressen til skriveren i adressefeltet.
- 3 Trykk på Enter.

Siden for Embedded Web Server vises.

## Legge i papir og spesialpapir

**Merk:** Embedded Web Server er bare tilgjengelig for nettverksskrivere eller skrivere som er koblet til utskriftsservere.

## Angi papirstørrelse og -type

**1** Gå til følgende på skriverens kontrollpanel:

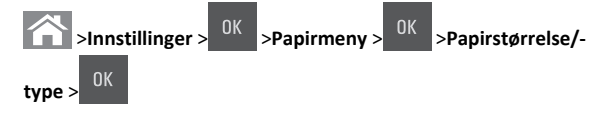

2 Trykk på pil opp eller ned til den riktige skuffen eller

materstørrelsen vises. Trykk deretter på

**3** Trykk på pil opp eller pil ned for å velge papirstørrelse. Trykk

deretter på OK

4 Trykk på pil opp eller ned til den riktige skuffen eller matertypen

vises. Trykk deretter på

5 Trykk på pil opp eller pil ned for å velge papirtype. Trykk deretter

# Konfigurere innstillinger for universalpapir

Universal papirstørrelse er en brukerdefinert innstilling som du kan bruke til å skrive ut på papirstørrelser som ikke finnes på skrivermenyene.

#### Merk:

- Den minste Universal-størrelsen som støttes, er 76 x 127 mm (3 x 5 tommer), og legges bare i flerbruksmateren og den manuelle arkmateren.
- Den største Universal-størrelsen som støttes, er 215,9 x 359,9 mm (8,5 x 14,17 tommer), og legges bare i flerbruksmateren og den manuelle arkmateren.
- 1 Naviger fra kontrollpanelet på skriveren til:

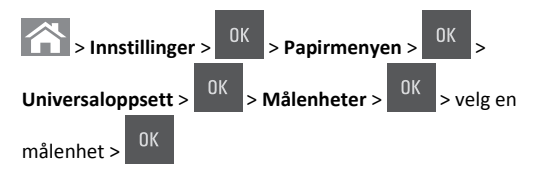

2 Trykk på pilknappene til Stående høyde eller Stående

**bredde** vises, og trykk på OK

3 Velg innstillinger med tastaturet eller trykk på venstre eller høyre

pilknapp for å velge størrelse manuelt. Trykk deretter på

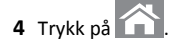

## Legge i 250- og 550-arks skuffene

Skriveren har en skuff for 250 ark (skuff 1) med en integrert manuell arkmater. 250-arks skuffen, duoskuffen for 650 ark og skuffen for 550 ark støtter de samme papirstørrelsene og papirtypene, og papiret legges i på samme måte.

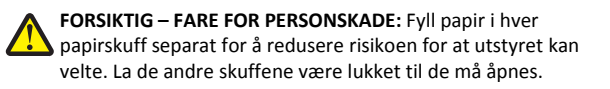

**1** Dra skuffen helt ut.

Merk: Ikke ta ut skuffene mens en jobb skrives ut, eller mens Opptatt vises på skjermen. Det kan føre til papirstopp.

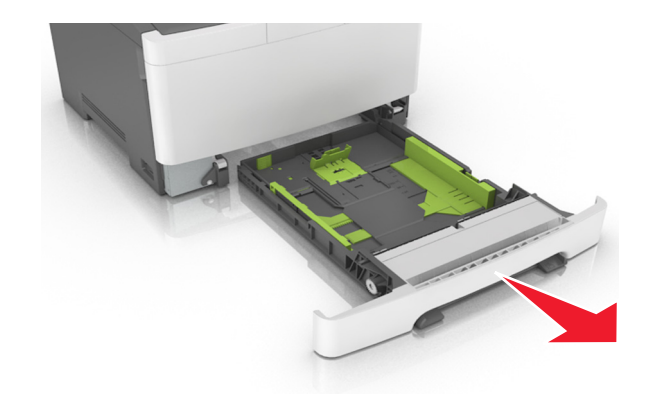

2 Hvis papiret er lengre enn Letter-størrelse, klemmer du sammen og skyver lengdeføreren bakerst i skuffen for å forlenge den.

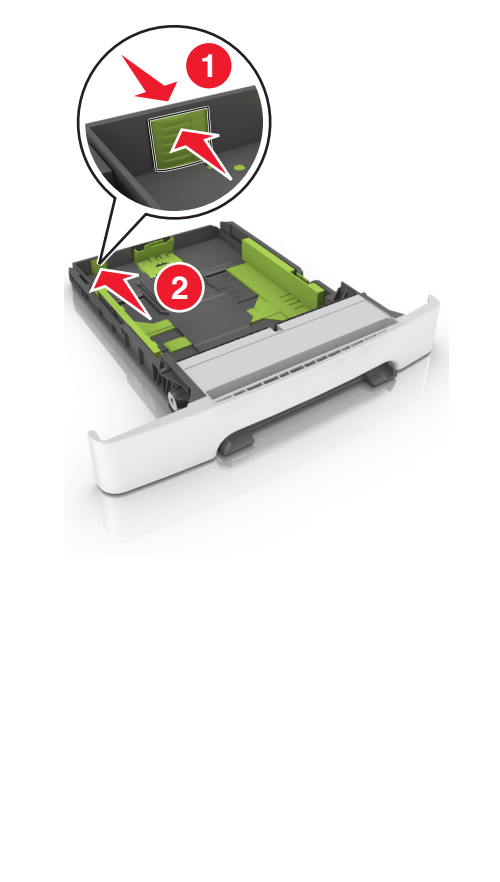

**3** Klem sammen og skyv lengdeførertappen til riktig posisjon for papirstørrelsen du legger i.

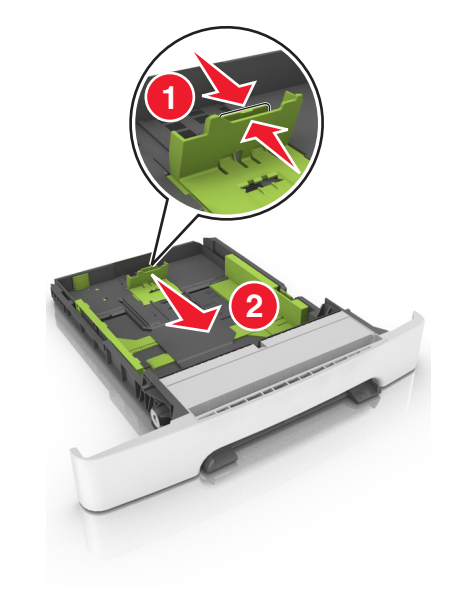

Merk: Bruk papirstørrelsesindikatorene nederst i skuffen til å plassere føreren riktig.

**4** Klem sammen og skyv breddeførertappen til riktig posisjon for papirstørrelsen du legger i.

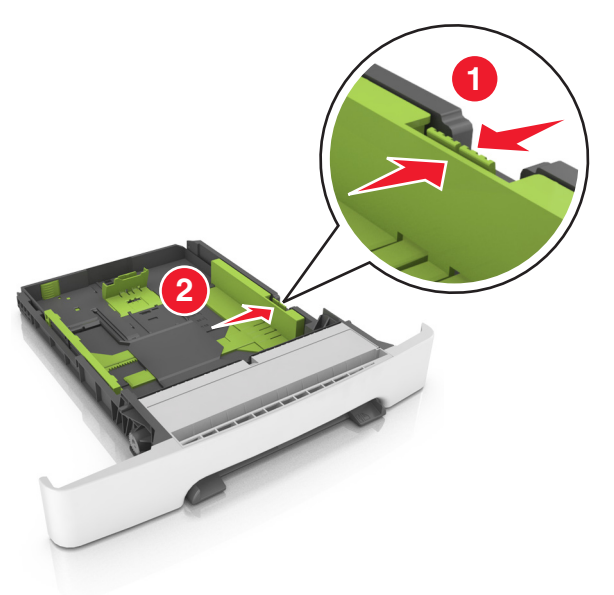

**Merk:** Bruk papirstørrelsesindikatorene nederst i skuffen til å plassere førerne riktig.

**5** Bøy arkene frem og tilbake for å løsne dem, og luft dem. Ikke brett eller krøll papiret. Rett ut kantene på en plan overflate.

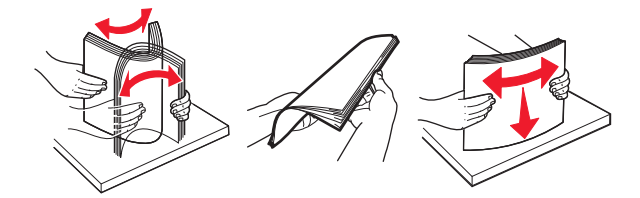

**6** Legg i papirbunken slik at den anbefalte utskriftssiden vender opp.

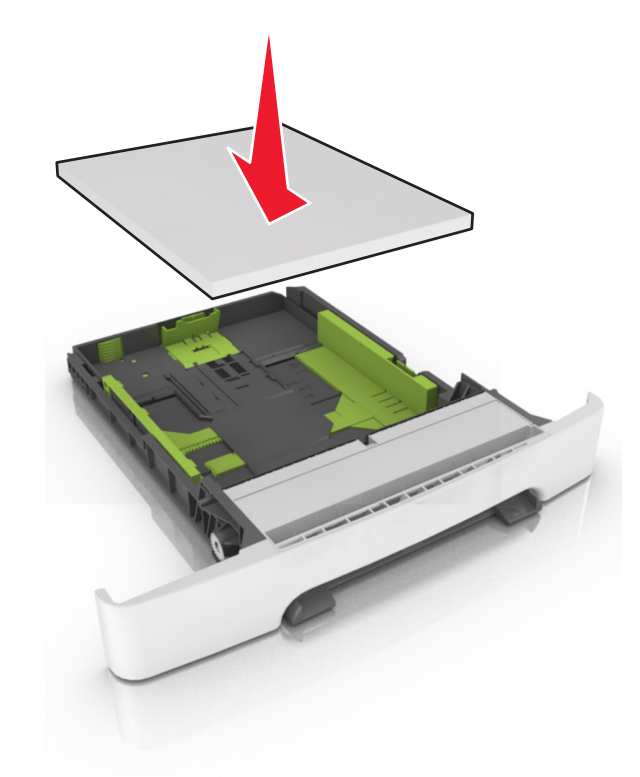

7 Plasser papirskinnene slik at de ligger inntil kantene på papiret.8 Sett inn skuffen.

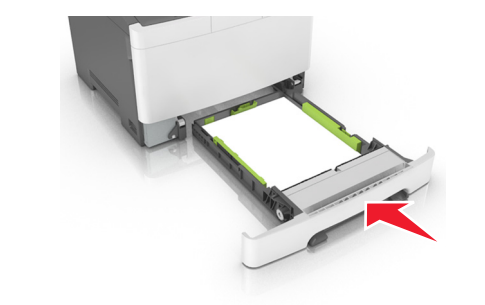

**9** Angi papirstørrelse og papirtype i henhold til papiret som er lagt i skuffen, på Papir-menyen på skriverens kontrollpanel.

**Merk:** Hvis du blander papirstørrelser eller -typer i en papirskuff, kan det føre til papirstopp.

## Legge i duoskuffen for 650 ark

Duoskuffen for 650 ark (skuff 2) består av en 550-arks skuff og en integrert 100-arks flerbruksmater. Skuffen lastes med papir på samme måte som 250-arks skuffen og støtter de samme papirtypene og størrelsene. Den eneste forskjellen er utseendet på førertappene og plasseringen av papirstørrelsesindikatorene.

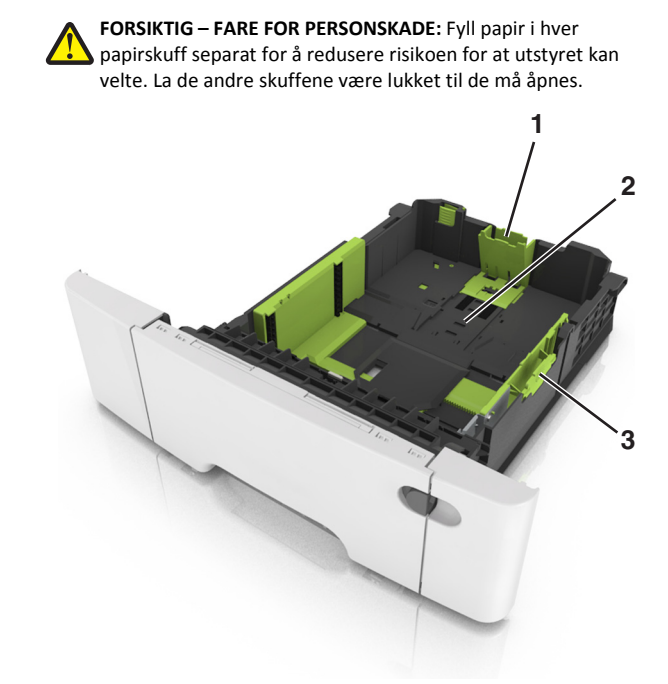

| 1 | Lengdeførertapp          |
|---|--------------------------|
| 2 | Papirstørrelsesindikator |
| 3 | Tapp for breddefører     |

# Legge utskriftsmateriale i flerbruksmateren

1 Skyv låsen på flerbruksmateren til venstre.

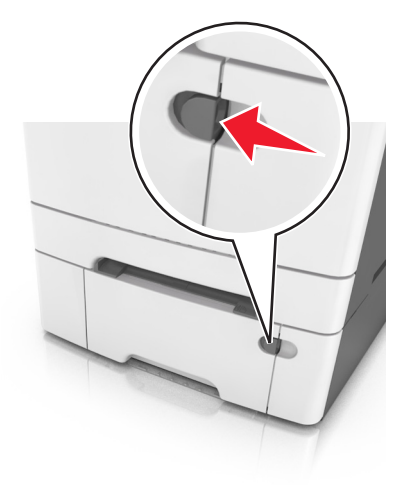

#### 2 Åpne flerbruksmateren.

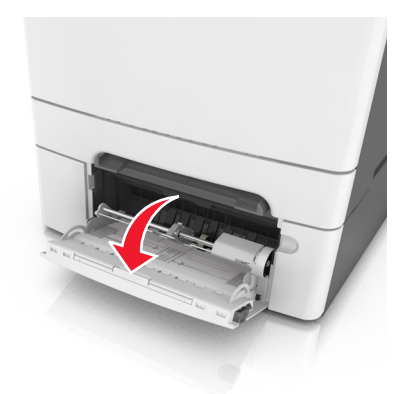

3 Trekk i forlengeren på flerbruksmateren.

Merk: Før forlengeren forsiktig slik at flerbruksmateren er fullt utvidet og åpnet.

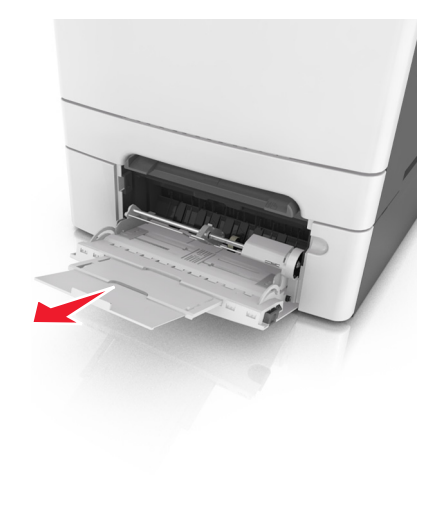

- 4 Klargjør papiret for ilegging.
  - Bøy arkene frem og tilbake for å løsne dem, og luft dem. Ikke brett eller krøll papiret. Rett ut kantene på en plan overflate.

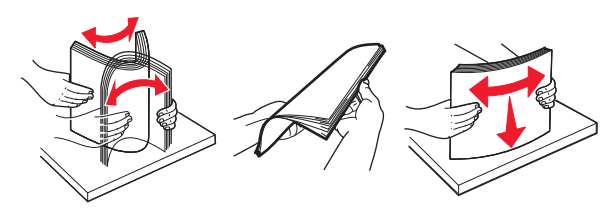

 Hold transparenter i kantene, og luft dem. Rett ut kantene på en plan overflate.

**Merk:** Pass på at du ikke berører utskriftssiden på transparentene. Vær forsiktig så du ikke riper dem opp.

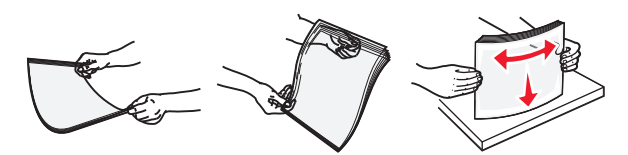

• Bøy en bunke med konvolutter frem og tilbake for å løsne dem, og luft dem. Rett ut kantene på en plan overflate.

Advarsel – mulig skade: Ikke bruk konvolutter med frimerker, klips, klemmer, vinduer, foring eller selvklebende lim. Det kan forårsake alvorlig skade på skriveren.

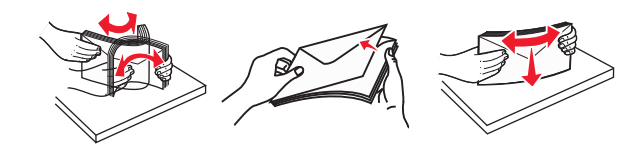

5 Finn indikatoren for maksimal påfylling av papir og føreren for papir.

**Merk:** Pass på at papiret eller spesialpapiret ikke er høyere enn indikatoren for maksimal påfylling av papir plassert på papirskinnene.

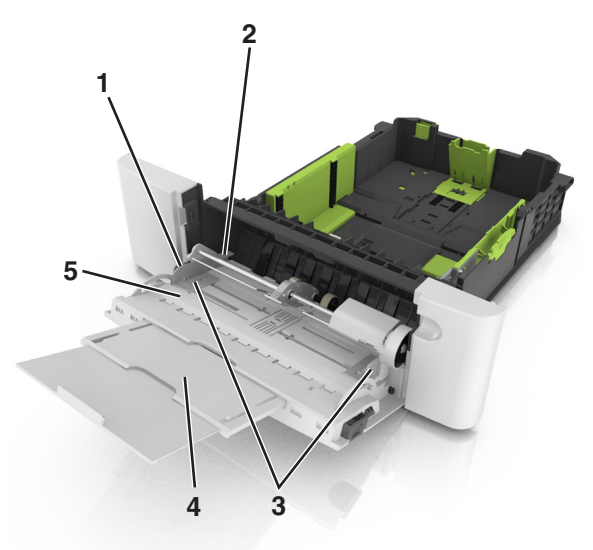

| 1 | Tapp for breddefører               |
|---|------------------------------------|
| 2 | Indikator for maksimal papirmengde |
| 3 | Breddefører                        |
| 4 | Materforlenger                     |
| 5 | Papirstørrelsesindikator           |

- **6** Legg i papir, og juster deretter breddeføreren slik at den berører kanten på bunken med utskriftsmaterialet.
  - Legg i papir, transparenter og kartong med den anbefalte utskriftssiden ned og med den øvre kanten først.

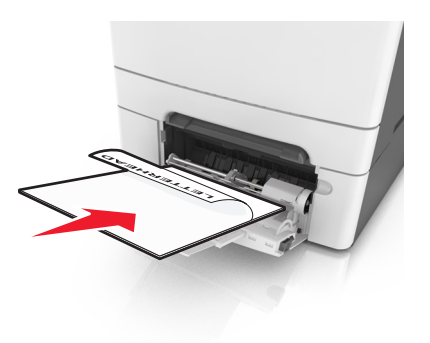

 Legg i konvolutter med klaffsiden opp og til høyre for papirskinnen.

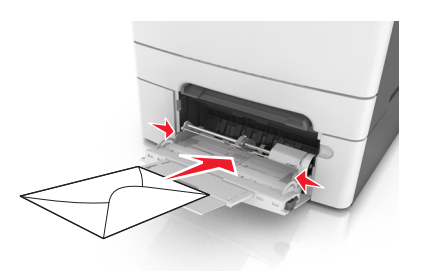

#### Merk:

- Ikke legg i papir eller lukk flerbruksmateren når en jobb skrives ut.
- Legg bare i én papirstørrelse og -type om gangen.
- Papiret bør ligge flatt i flerbruksmateren. Kontroller at papiret får plass i flerbruksmateren uten at det brettes eller krølles.
- 7 Angi papirstørrelse og papirtype i henhold til papiret som er lagt i skuffen, på Papir-menyen på skriverens kontrollpanel.

### Legge i den manuelle materen

Standardskuffen for 250 ark har en integrert manuell mater som kan brukes til å skrive ut på forskjellige typer papir, ett ark om gangen.

- 1 Legg et blankt ark i den manuelle arkmateren:
  - Utskriftssiden ned for enkeltsidig utskrift

• Utskriftssiden opp for tosidig utskrift

**Merk:** Det er ulike måter å legge i brevpapir på, avhengig av utskriftsmodusen.

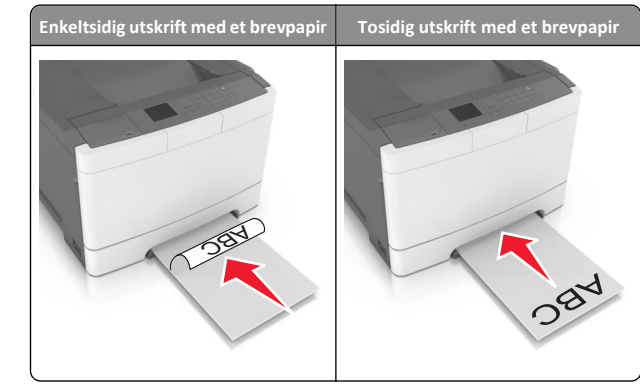

 Legg i konvolutten med klaffsiden opp og til høyre for papirskinnen.

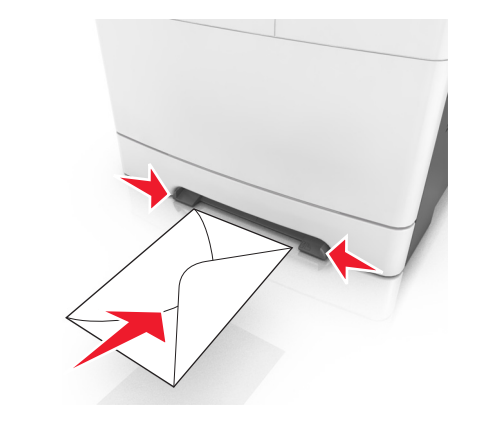

**2** Mat kun papir i den manuelle materen slik at kantføreren har kontakt med papirkantene.

**Merk:** Du oppnår best mulig utskriftskvalitet ved bare å bruke utskriftsmateriale av høy kvalitet som er beregnet for laserskrivere.

**3** Juster papirskinnene etter bredden på papiret du har lagt i.

Advarsel – mulig skade: Ikke bruk makt når du legger papiret inn i materen. Det kan føre til papirstopp.

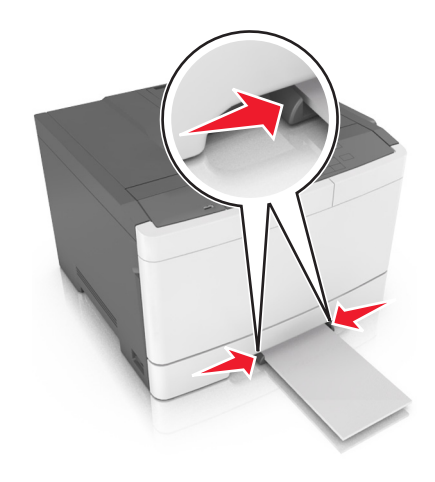

## Sammenkobling og frakobling av skuffer

#### Sammenkobling og frakobling av skuffer

Merk: Denne funksjonen gjelder bare for nettverksskrivere.

1 Åpne en nettleser og skriv inn IP-adressen til skriveren i adressefeltet.

#### Merk:

- Vis IP-adressen til skriveren i TCP/IP-avsnittet på menyen Nettverk/porter. IP-adressen vises som fire sett med tall atskilt med punktum, for eksempel 123.123.123.123.
- Hvis du bruker en proxyserver, må den deaktiveres midlertidig slik at Web-siden kan lastes inn på riktig måte.
- 2 Klikk på Innstillinger >Papirmeny.
- **3** Endre skuffinnstillingene for å angi papirstørrelsen og -typen for skuffen.
  - Hvis du vil koble sammen skuffer, må du kontrollere at papirstørrelse og papirtype for skuffen er identiske med den andre skuffen.
  - Hvis du vil koble fra skuffer, må du kontrollere at papirstørrelse eller papirtype for skuffen *ikke er* identiske med den andre skuffen.

<sup>4</sup> Klikk på Send.

Advarsel – mulig skade: Papiret som blir lagt i skuffen bør stemme overens med papirtypenavnet som er tilordnet i skriveren. Temperaturen i fikseringsenheten varierer i samsvar med den angitte papirtypen. Det kan oppstå utskriftsproblemer hvis innstillingene ikke er riktig konfigurert.

### Gi en papirtype et tilpasset navn

1 Åpne en nettleser og skriv inn IP-adressen til skriveren i adressefeltet.

#### Merk:

- Vis IP-adressen til skriveren i TCP/IP-avsnittet i menyen Nettverk/porter. IP-adressen vises som fire grupper med tall adskilt av punktum, for eksempel 123.123.123.123.
- Hvis du bruker en proxyserver, må den deaktiveres midlertidig slik at Web-siden kan lastes inn på riktig måte.

#### 2 Klikk på Innstillinger > Papirmeny > Tilpassede navn.

- **3** Velg et tilpasset navn, og skriv deretter inn et nytt tilpasset papirtypenavn.
- 4 Klikk på Send.
- 5 Klikk på Tilpass typer, og bekreft deretter hvis det nye tilpassede papirtypenavnet har erstattet det tilpassede navnet.

#### Tilordne en tilpasset papirtype

#### Bruke EWS (Embedded Web Server)

1 Åpne en nettleser og skriv inn IP-adressen til skriveren i adressefeltet.

#### Merk:

- Vis skriverens IP-adresse i delen TCP/IP på menyen Nettverk/porter. IP-adressen vises som fire sett med tall atskilt med punktum, for eksempel 123.123.123.123.
- Hvis du bruker en proxyserver, må den deaktiveres midlertidig slik at Web-siden kan lastes inn på riktig måte.

#### 2 Klikk på Innstillinger >Papirmeny >Tilpassede typer.

3 Velg et tilpasset papirtypenavn, og velg en papirtype.

**Merk:** Papir er standard papirtype for alle brukerdefinerte tilpassede navn.

4 Klikk på Send.

#### Bruke skriverens kontrollpanel

**1** Gå til følgende på skriverens kontrollpanel:

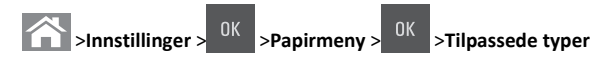

**2** Velg et tilpasset papirtypenavn, og velg en papirtype.

**Merk:** Papir er standard papirtype for alle brukerdefinerte tilpassede navn.

**3** Trykk på

## utskrift

**Merk:** Embedded Web Server er bare tilgjengelig for nettverksskrivere eller skrivere som er koblet til utskriftsservere.

### Skrive ut et dokument

- **1** Angi papirtype og papirstørrelse i henhold til papiret som er lagt i skuffen, på menyen Papir på skriverens kontrollpanel.
- **2** Send utskriftsjobben:

#### For Windows-brukere

- a Åpne et dokument og velg Fil > Skriv ut.
- **b** Klikk på Egenskaper, Innstillinger, Alternativer eller Oppsett.
- c Juster eventuelt innstillingene.
- d Klikk på OK >Skriv ut.

#### For Macintosh-brukere

- a Tilpass innstillingene i dialogboksen Utskriftsformat:
  - 1 Åpne et dokument og velg Arkiv >Sideoppsett.
  - **2** Velg en papirstørrelse eller opprett en tilpasset størrelse som stemmer med papiret du har lagt i.
  - 3 Klikk på OK.
- **b** Tilpass innstillingene i dialogboksen Skriv ut.
  - Åpne et dokument og velg Arkiv >Skriv ut.
     Klikk eventuelt på visningstrekanten for å vise flere alternativer.
  - **2** Juster eventuelt innstillingene i dialogboksen Skriv ut og på tilleggsmenyene.

**Merk:** Juster innstillingen for papirtype slik at den stemmer med papiret i skuffen, eller velg riktig skuff eller mater for å skrive ut på en bestemt papirtype.

3 Klikk på Skriv ut.

## Skrive ut i sort/hvitt

Naviger fra kontrollpanelet på skriveren til:

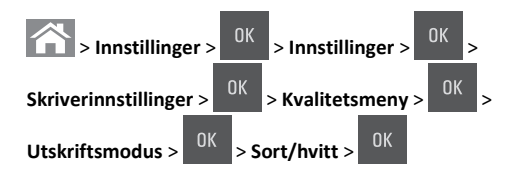

## Justere tonermørkhet

#### Bruke EWS (Embedded Web Server)

1 Åpne en nettleser og skriv inn IP-adressen til skriveren i adressefeltet.

Merk:

- Vis skriverens IP-adresse i delen TCP/IP på menyen Nettverk/porter. IP-adressen vises som fire grupper med tall adskilt av punktum, for eksempel 123.123.123.123.
- Hvis du bruker en proxyserver, må den deaktiveres midlertidig slik at Web-siden kan lastes inn på riktig måte.
- 2 Klikk på Innstillinger > Skriverinnstillinger > Kvalitetsmeny > Tonermørkhet.
- 3 Juster tonermørkheten, og klikk på Send.

#### Bruke skriverens kontrollpanel

1 Naviger fra kontrollpanelet på skriveren til:

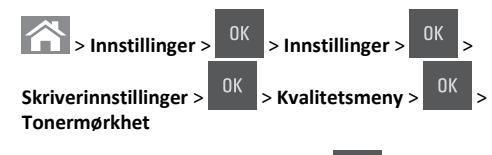

**2** Juster tonermørkheten, og trykk på

## Bruke maksimal hastighet og maksimalt utbytte

Med Maksimal hastighet og Maksimalt utbytte kan du velge mellom en raskere utskriftshastighet og et høyere tonerutbytte. Standardinnstillingen er maksimalt utbytte.

- Maks. hastighet Gjør at du kan skrive ut enten i sort eller i farger avhengig av hva som er konfigurert i driveren til skriveren. Skriver ut i farger med mindre Sort/hvitt er valgt i driveren til skriveren.
- Maks. kapasitet Bytter fra sort/hvitt til farger basert på fargeinnholdet på hver enkelt side.

Merk: Hyppige fargemodusskift kan føre til tregere utskrift hvis innholdet på sidene er blandet.

#### Bruke EWS (Embedded Web Server)

1 Åpne en nettleser og skriv inn IP-adressen til skriveren i adressefeltet.

#### Merk:

- Vis skriverens IP-adresse i delen TCP/IP på menyen Nettverk/porter. IP-adressen vises som fire sett med tall atskilt med punktum, for eksempel 123.123.123.123.
- Hvis du bruker en proxyserver, må den deaktiveres midlertidig slik at Web-siden kan lastes inn på riktig måte.
- 2 Klikk på Innstillinger >Utskriftsinnstillinger >Oppsettmeny.
- 3 Fra listen Skriverbruk velger du Maksimal hastighet eller Maksimalt utbytte.
- 4 Klikk på Send.

på

#### Bruke skriverens kontrollpanel

**1** Gå til følgende på skriverens kontrollpanel:

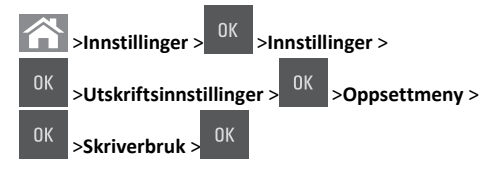

2 Velg Maksimal hastighet eller Maksimalt utbytte, og trykk deretter

## Avbryte en utskriftsjobb

### Avbryte en utskriftsjobb fra skriverens kontrollpanel

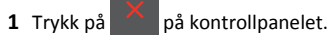

2 Når en liste over utskriftsjobber vises, velger du jobben som skal

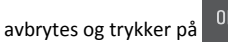

**3** Trykk på of for å gå tilbake til startskjermbildet.

## Avbryte en utskriftsjobb fra datamaskinen

#### For Windows-brukere

- **1** Åpne skivermappen og velg skriver.
- 2 Merk jobben du vil avbryte, i skriverkøen, og klikk deretter på Slett.

#### For Macintosh-brukere:

- **1** Gå til skriveren via Systemvalg i Apple-menyen.
- 2 Merk jobben du vil avbryte, i skriverkøen, og klikk deretter på Slett.

# Fjerne fastkjørt papir

Advarsel - mulig skade: Du må aldri bruke et verktøy for å fjerne en papirstopp. Da kan du skade fikseringsenheten.

## [x] sider fastkjørt papir, fjern standard utskuff.

**1** Ta godt tak i det fastkjørte papiret, og dra det forsiktig ut av skriveren.

Merk: Kontroller at alle papirrester er fjernet.

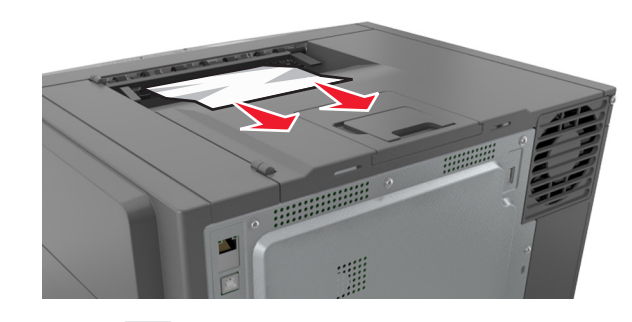

2 Trykk på 🏏 på skriverens kontrollpanel for å fjerne meldingen og fortsette utskriften. På skrivermodeller uten berøringsskjerm velger du Neste >Fjern fastkjørt papir og trykk på OK og trykker

deretter på <sup>OK</sup> for å bekrefte.

## [x] sider fastkjørt papir, åpne frontdekslet for å tømme fikseringsenhet.

1 Åpne frontdekselet.

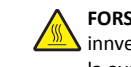

FORSIKTIG - VARM OVERFLATE: Skriveren kan være varm innvendig. Hvis du vil redusere risikoen for skader, må du la overflaten kjøles ned før du berører den.

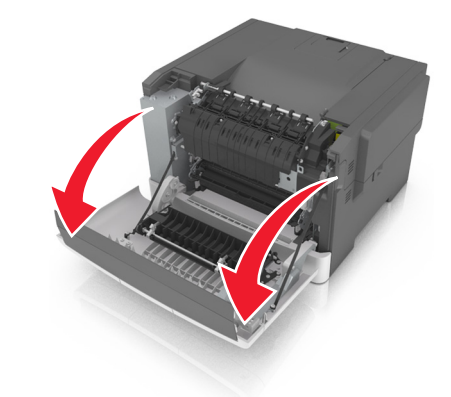

2 Trekk i den grønne hendelen for å åpne dekselet på fikseringsenheten.

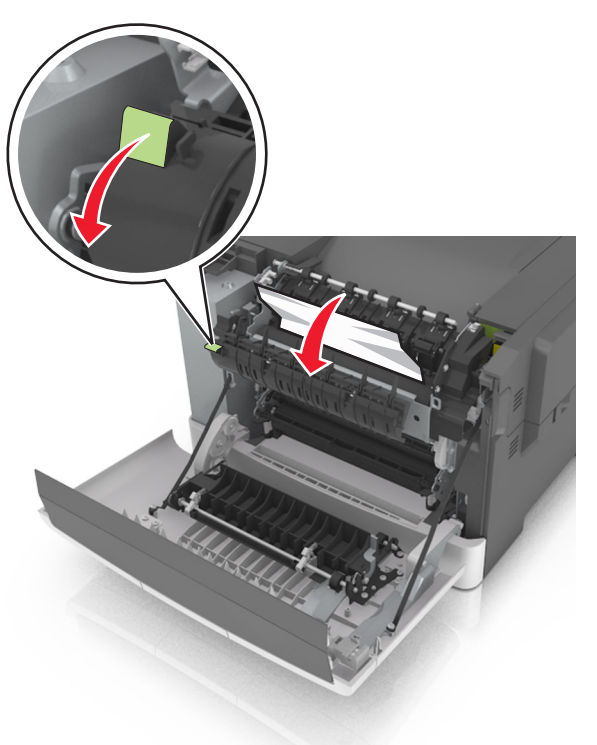

**3** Hold dekselet på fikseringsenheten nede, og fjern deretter det fastkjørte papiret.

Merk: Kontroller at alle papirrester er fjernet.

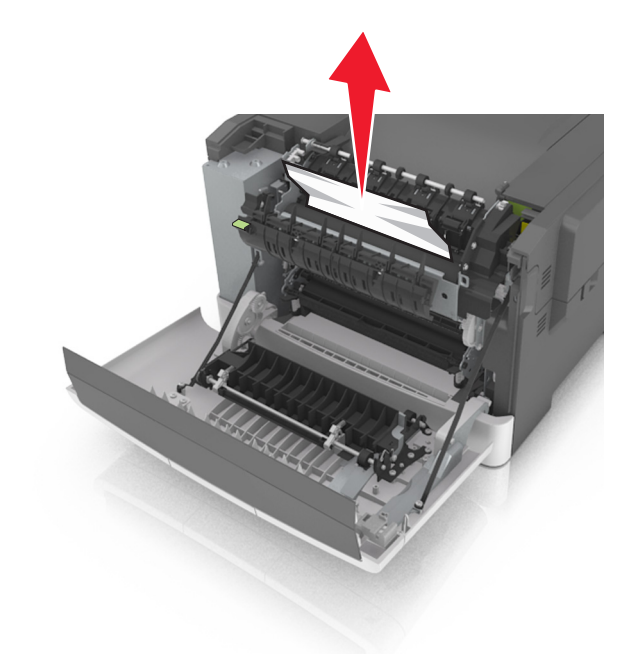

4 Lukk frontdekselet.

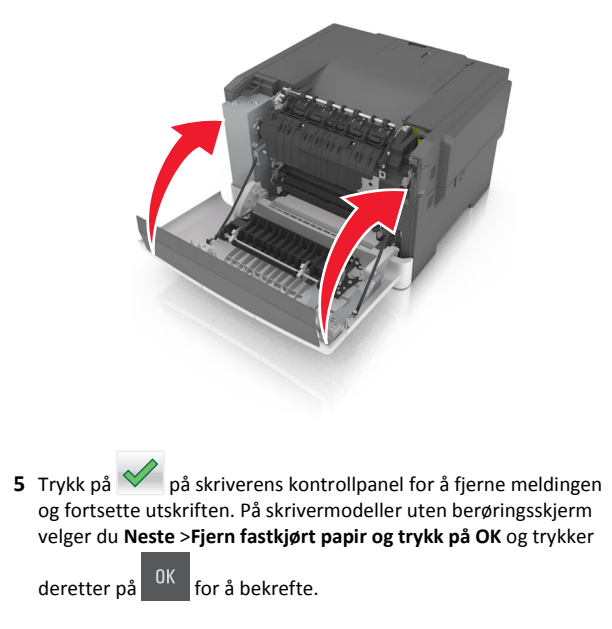

## [x] sider fastkjørt papir, åpne frontdeksel.

1 Åpne frontdekselet.

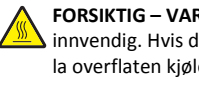

FORSIKTIG - VARM OVERFLATE: Skriveren kan være varm innvendig. Hvis du vil redusere risikoen for skader, må du la overflaten kjøles ned før du berører den.

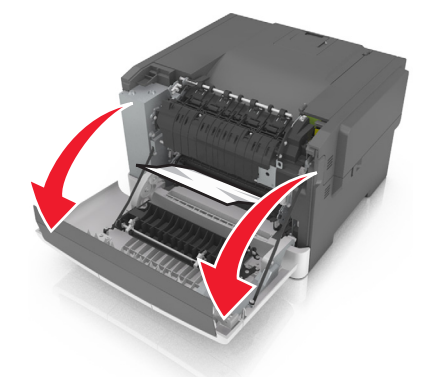

2 Ta godt tak i det fastkjørte papiret, og dra det forsiktig ut av skriveren.

Merk: Kontroller at alle papirrester er fjernet.

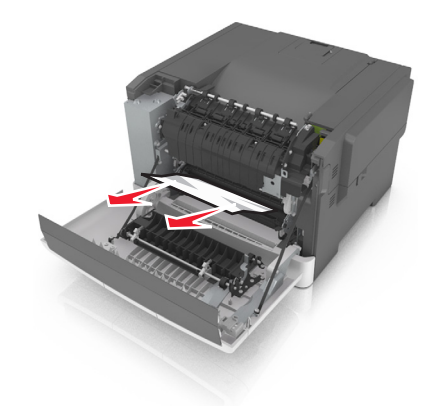

**3** Lukk frontdekselet.

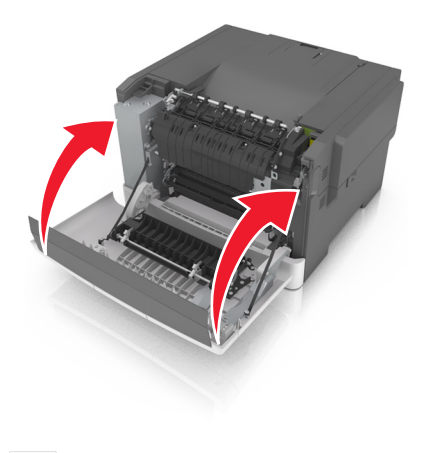

4 Trykk på <sup>✓</sup> på skriverens kontrollpanel for å fjerne meldingen og fortsette utskriften. På skrivermodeller uten berøringsskjerm velger du Neste >Fjern fastkjørt papir og trykk på OK og trykker

deretter på <sup>OK</sup> for å bekrefte.

## [x] sider fastkjørt papir, åpne frontdekslet for å tømme tosidigenhet.

1 Åpne frontdekselet.

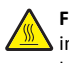

FORSIKTIG – VARM OVERFLATE: Skriveren kan være varm innvendig. Hvis du vil redusere risikoen for skader, må du la overflaten kjøles ned før du berører den.

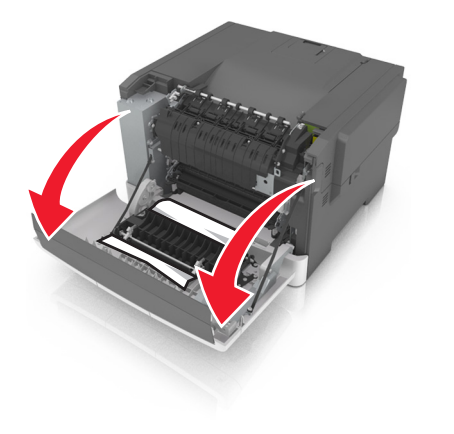

**2** Ta godt tak i det fastkjørte papiret, og dra det forsiktig ut av skriveren.

#### Merk: Kontroller at alle papirrester er fjernet.

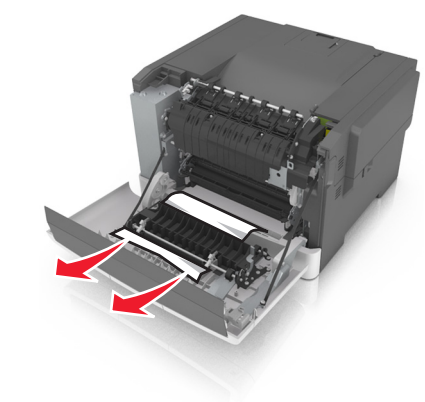

3 Lukk frontdekselet.

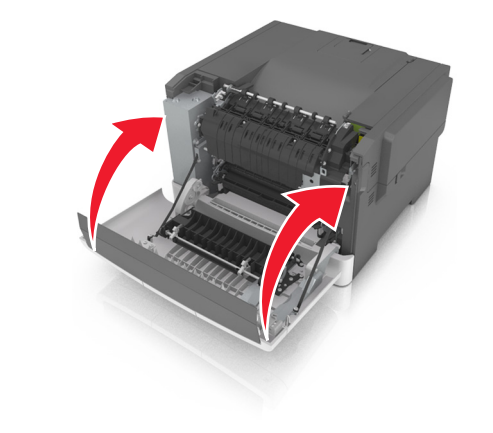

4 Trykk på på skriverens kontrollpanel for å fjerne meldingen og fortsette utskriften. På skrivermodeller uten berøringsskjerm velger du Neste >Fjern fastkjørt papir og trykk på OK og trykker

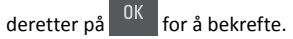

# [x] sider fastkjørt papir, tøm manuell arkmater.

1 Dra ut standardskuffen for 250 ark (Skuff 1) og manuell arkmater.

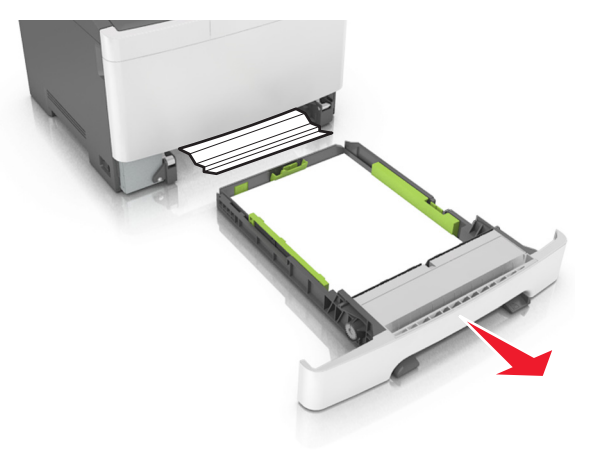

**2** Ta godt tak i det fastkjørte papiret, og dra det forsiktig ut av skriveren.

Merk: Kontroller at alle papirrester er fjernet.

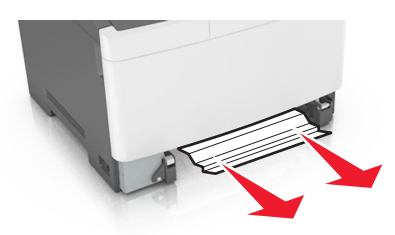

3 Sett inn skuffen.

4 Trykk på vå skriverens kontrollpanel for å fjerne meldingen og fortsette utskriften. På skrivermodeller uten berøringsskjerm velger du Neste >Fjern fastkjørt papir og trykk på OK og trykker

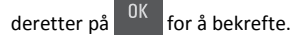

## [x] sider fastkjørt papir, åpne skuff [x].

**1** Trekk papirskuffen helt ut av skriveren.

**Merk:** Det vises en melding på kontrollpanelet som angir hvilken skuff det fastkjørte papiret ligger i.

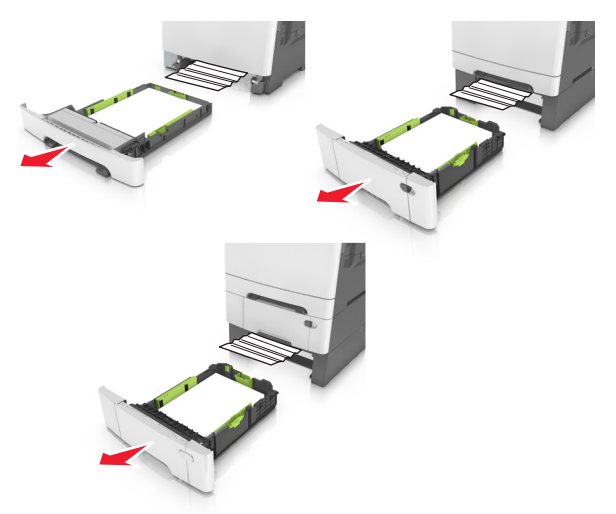

**2** Ta godt tak i det fastkjørte papiret, og dra det forsiktig ut av skriveren.

Merk: Kontroller at alle papirrester er fjernet.

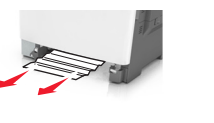

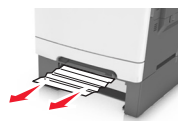

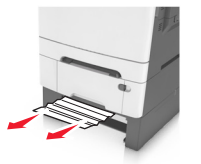

3 Sett inn skuffen.

4 Trykk på på skriverens kontrollpanel for å fjerne meldingen og fortsette utskriften. På skrivermodeller uten berøringsskjerm velger du **Neste >Fjern fastkjørt papir og trykk på OK** og trykker

deretter på <sup>OK</sup> for å bekrefte.

# [x] sider fastkjørt papir, tøm flerbruksmater

 Trykk ned spaken for papirfrigjøring i flerbruksmateren for å få tilgang til det fastkjørte papiret, og dra det deretter forsiktig ut.

Merk: Kontroller at alle papirrester er fjernet.

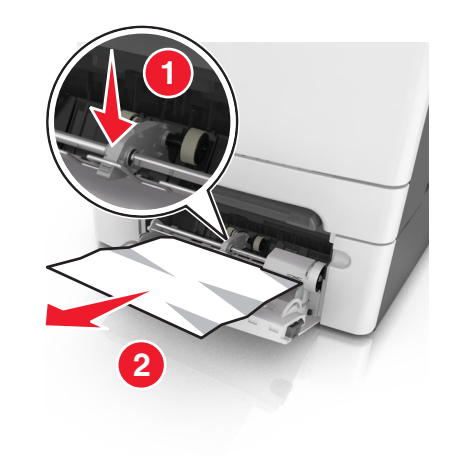

**2** Bøy arkene frem og tilbake for å løsne dem, og luft dem. Ikke brett eller krøll papiret. Rett ut kantene på en plan overflate.

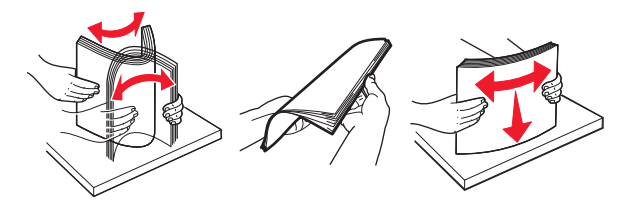

#### 3 Legg papir i flerbruksmateren på nytt.

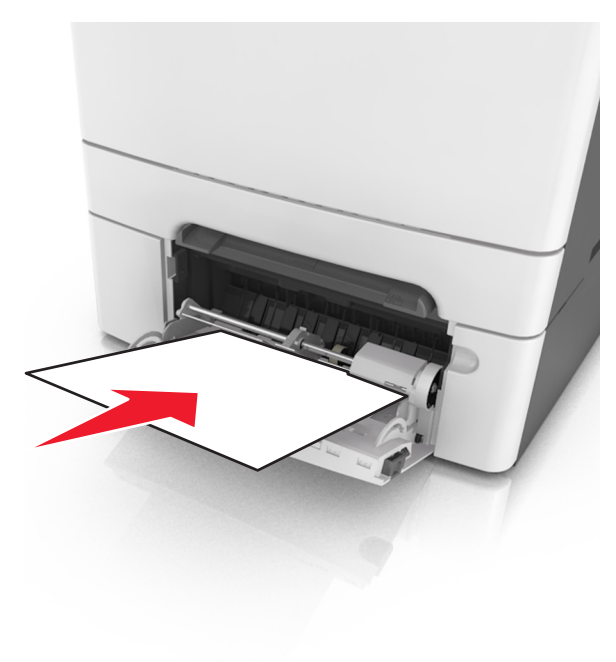

**4** Juster papirføreren slik at den så vidt berører kanten av papirbunken.

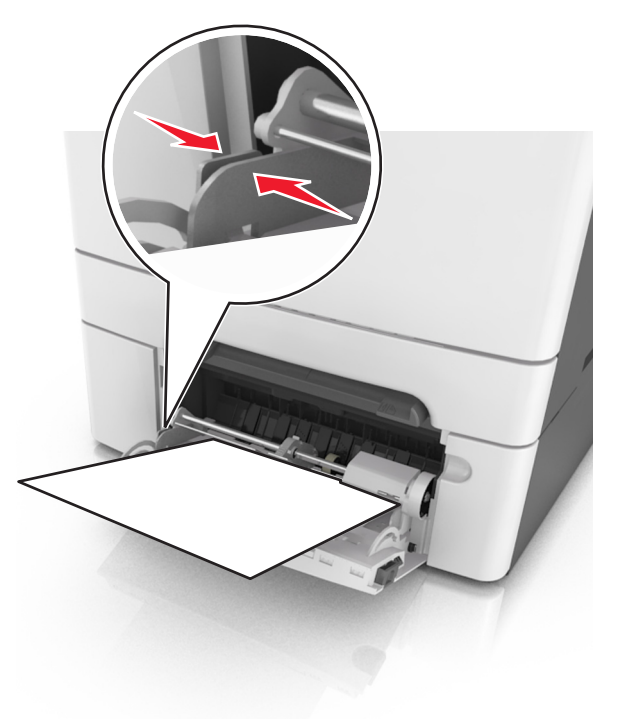

5 Trykk på vå skriverens kontrollpanel for å fjerne meldingen og fortsette utskriften. På skrivermodeller uten berøringsskjerm

velger du Neste > OK > Fjern fastkjørt papir og trykk på OK >